## Instructions for saving the GP reporting e-form icon to desktop for quick access

Please note: some earlier versions of web browsers do not allow you to save icons to your desktop in the way instructed below. If you are having problems we recommend bookmarking the page or saving it to your favourites so you can still quickly access the e-form.

Step 1 – close any open documents so that desktop is visible and open the e-form by following the link: <u>https://report.nrls.nhs.uk/GP\_eForm</u>.

| Coptive Microsoft Patient<br>Pontal Web Oblicokcoli Di Safety Ack |                                                                                                    | Ļ                                                                                                    |
|-------------------------------------------------------------------|----------------------------------------------------------------------------------------------------|----------------------------------------------------------------------------------------------------|
| Matynet Action day<br>net Report Lindeng Dataset                  | Image: State in the state in the state | × 0 × 0                                                                                                    |
| North Region Improving PDR<br>Quarty 265. dP report Objectiv      | General Practice<br>Patient Safety Incident Report Form                                                                                                    | England<br>National Reporting and Learning System                                                                          |
| Microsoft Landing SEA CPD<br>World 2010 page and G Record doox    | This form is despined for use by general practitioners, practice nutses and general practice stat<br>Reporting and Learning System. This includes rear masks and includes and the them is a beneral<br>statement of the statement of the statement of the statement of the statement of the<br>Excertised encloses are analysed for them and the state based relational takening and sharing<br>Prisese do not include any persons laberitifiable information in your report.                                                                                                    | In to report patient safety incidents to the National<br>Rickal outcome, to example where systems and<br>of good practice. |
| GP.e-Form Notes from<br>Screensho Look and F                      | Incident details Q1 Please enter your ODS practice code                                                                                                    | * Mandatory   🛛 Help<br>2010                                                                                               |
| Summany Three Stage<br>Processidoor                               |                                                                                                    |                                                                                                    |
| NRLS<br>Landing Pa                                                |                                                                                                    |                                                                                                    |
| 🚳 🖸 🚞 🕂 🥭 🚺                                                       | » 💁 👜                                                                                                    | (1+55)il 🕼 09:44<br>15:/01/201                                                                                             |

Step 2 – minimise the web page.

Step 3 – click on the icon  $\stackrel{\text{def}}{\longrightarrow}$  in the address bar and drag this to the desktop.

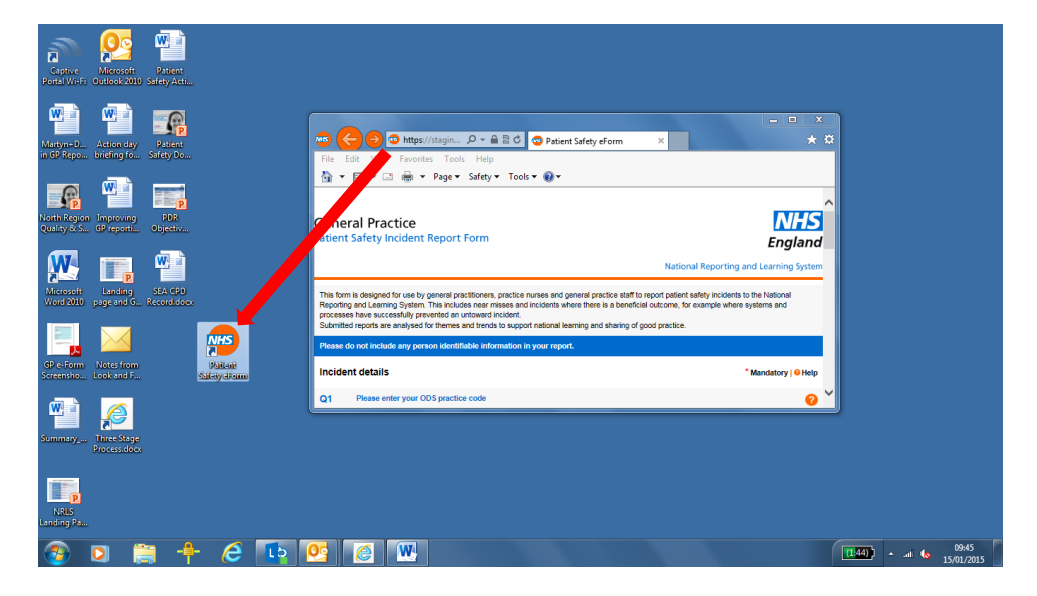

OFFICIAL

Step 4 – the icon will now appear on your desktop and can be clicked on to directly access the e-form.

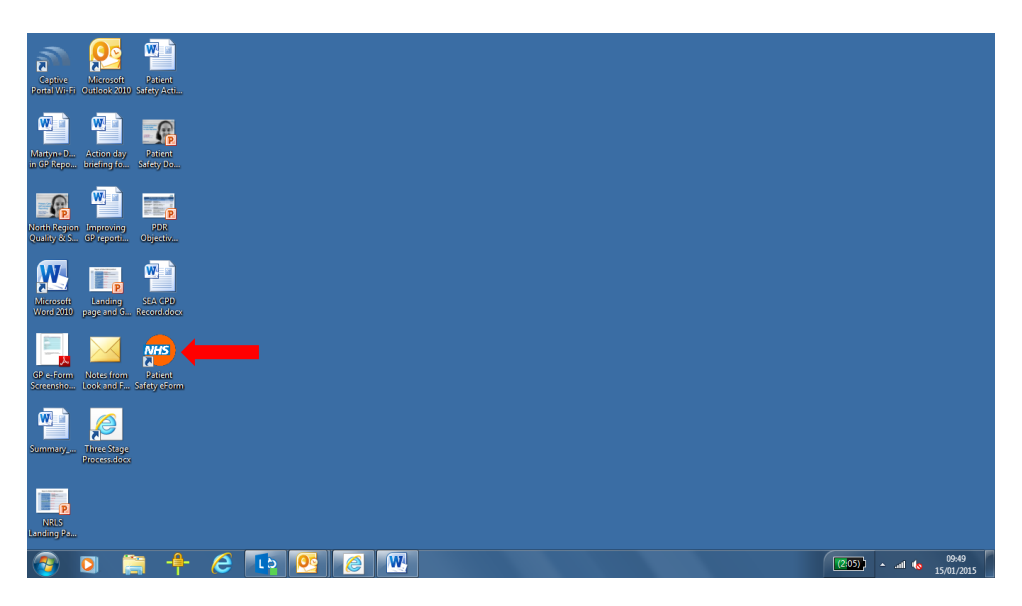